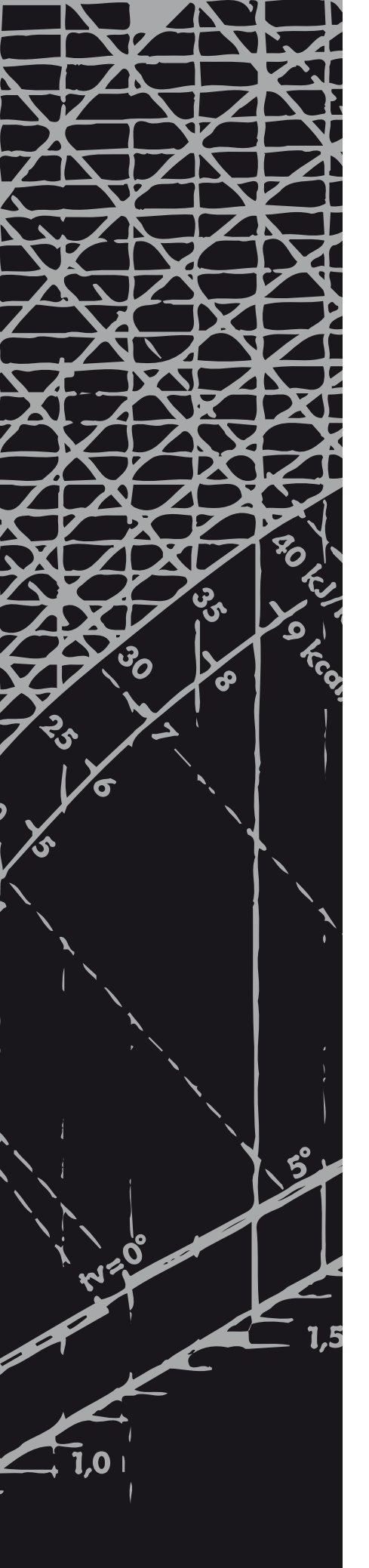

5 kPa

Control equipment

# **Climatix**

Short Manual Climatix Control System [v. 2.14.10, 2.14.20, 2.14.30 & 2.14.40]

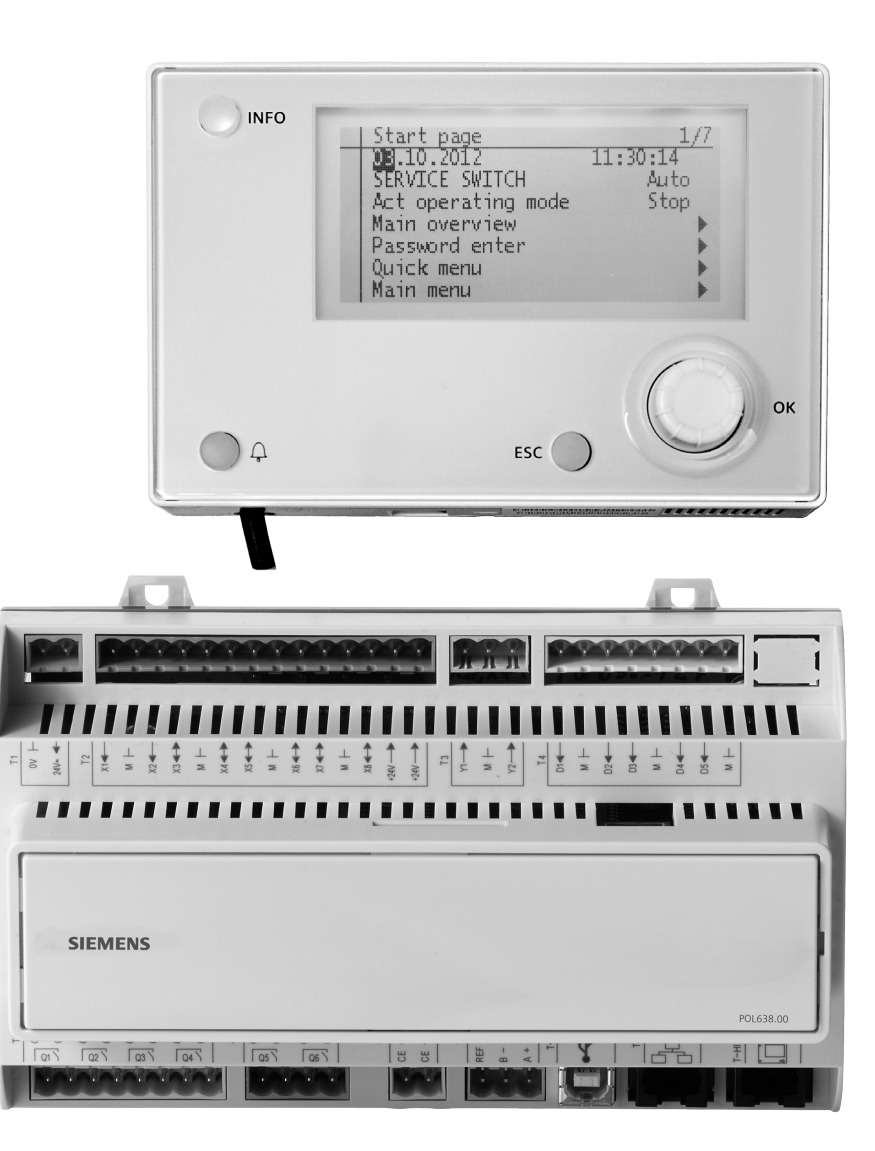

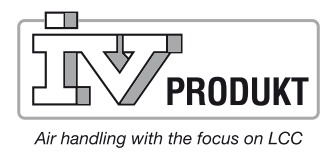

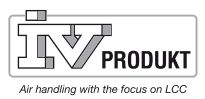

## **Table of contents**

| 1.  | External HMI (DM)3                            |
|-----|-----------------------------------------------|
| 2.  | Functions7                                    |
| 2.1 | Overall functions                             |
| 2.2 | Operating mode9                               |
| 2.3 | Time switch program - details 13              |
| 2.4 | Week scheduler                                |
| 2.5 | Day scheduler                                 |
| 2.6 | Calendar (exceptions and stop) 14             |
| 2.7 | Temperature control                           |
| 2.8 | ECO control                                   |
| 3.  | Alarms20                                      |
| 3.1 | General20                                     |
| 3.2 | Alarm list details22                          |
| 3.3 | Alarm list22                                  |
| 3.4 | Alarm history                                 |
| 3.5 | Alarm settings and history list23             |
| 4.  | Commissioning Modbus24                        |
| 4.1 | Commissioning internal Modbus RTU             |
| 4.2 | Commissioning internal Modbus TCP             |
| 5.  | Save and reset commissioning/factory settings |
| 5.1 | Save                                          |
| 5.2 | Reset                                         |

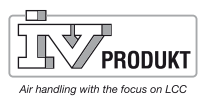

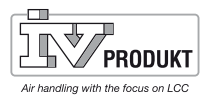

## 1. External HMI (DM)

**Operating elements** 

The external HMI has the following operating elements:

Hand unit

#### A. INFO E. Navigation and INFO OK dial. Explanation/help. Start page 03.10.2012 SERVICE SWITCH 1/711:30:14 No light = Stop Turn clockwise or Auto counterclockwise Stop Steady green light = Act operating mode to go down or up in Main overview Normal operation Password enter the menus. Quick menu **Blinking green** = Start Main menu **Press** to enter a up seq., Night temp. menu, go to next test, Night cooling or page or to edit a Night heating value. Steady orange light = ок Turn to change a Emergency stop Д ESC value. **Blinking orange** = Fire Hold down to damper exercising advance directly to Green/orange alterthe password enter nately blinking = Off or D. ESC menu in case the **B. ALARM** C. Display Manual control. setting you want to Blinks red Press once to return screen edit requires you to in event of to the previous menu/ log in again. alarm. page, or to cancel ongoing editing.

## Logging in

Use "Password enter 1000" (basic access level) for editing the most common parameters, such as setpoints, temperatures, etc.

If additional parameters and setpoints require editing, use "Password enter 2000" (normal access level)..

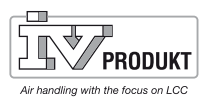

#### C. Display screen

Displays menus, parameters, parameter settings, operating settings, etc.

### E. Navigation and OK dial

- Select menus, parameters, parameter values: Turn.
- Other parameter values: Turn.
- Go to lower levels or setting pages: **Press.**
- Exit setting pages and assume changed values: Press.
- Go to password enter page: Press long.

#### D. ESC button

- Go to next higher level: Press.
- Exit setting pages and reject changed values: **Press.**
- Go back to last active page (after going to password handling page using the navigation dial): **Press.**
- Go back to last active page (after going to Main Menu page using the Info button): **Press.**

#### B. Alarm button

- LED:
- Off: No alarm.
- Blinking: Alarm pending.
- Lit continuously: Pending acknowledged alarm.
- Press button to do the following:
- Go to last alarm.
- Go to alarm list (displays pending alarms and alarm history).
- Go to alarm history.
- Go to alarm settings.
- Acknowledge and reset alarms in alarm list or history.

More information More information on alarms is available in Section 3, Alarms

#### A. Info button

• Go to the main menu and alternate between the main menu and start page: **Press.** 

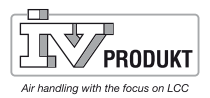

#### **Display screen**

#### Display design:

- a Present access levels:
  - No symbol: No level
    - 1:a key: basic access level (Password enter: 1000)
    - 2:a key: normal access level (Password enter: 2000)
  - 3:e key: technical access level
- b Title of displayed pages.
- c 7: Number of the selected line; 9: Total number of lines on page.
- d Page includes additional lines above, visible when you scroll upward.
- e Page includes additional lines below, visible when you scroll downward.
- f From here you can access another level below.
- g Currently selected line.

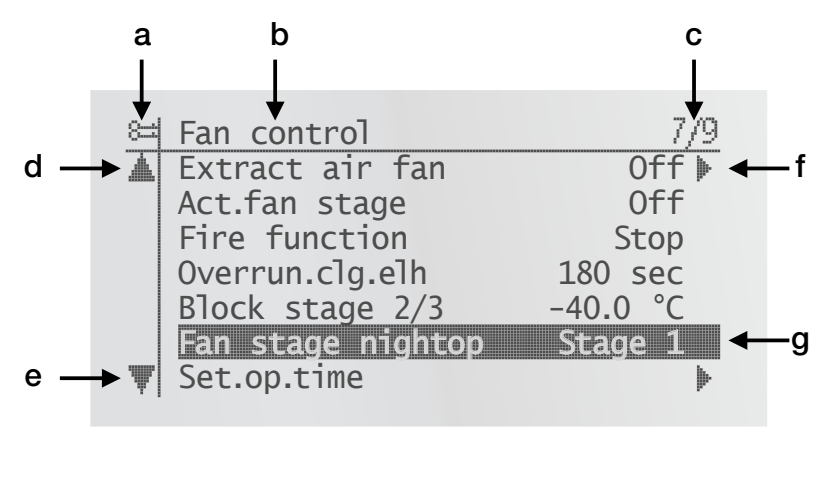

**Navigation lines** 

▲ Extr. air fan 0ff ►

On navigation lines, the object is highlighted in black when selected. It displays the present value for a component in front of the navigation arrow.

#### Navigation:

- Select line: Turn the navigation dial.
- Switch to level below: Press the navigation dial.

| ge Off | ine Act.fan stage |
|--------|-------------------|
|--------|-------------------|

The object is also highlighted in black when selected for display lines (read only). It displays the present value for a component.

**Setting line** 

#### Fan stag night op Stage 1

The parameter name and its present value are highlighted against a black background.

#### To set a value:

- Select the line: Turn the navigation dial.
- To switch setting page: **Press the navigation dial**.
- Set the parameter value on setting page: Turn the navigation dial.
- Exit the setting page and assume the changed parameter value: **Press the navigation dial**.
- Exit setting page without assuming changed parameter value: Press ESC

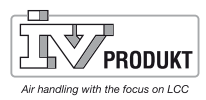

To set discrete parameter values..

When only one value is selectable:

| 4 | Stage | с<br>Ц |  |  |  |  |
|---|-------|--------|--|--|--|--|
|   | Stage | 1      |  |  |  |  |
|   | Stage | 1      |  |  |  |  |

The checked off line (Fire Setpoint) displays the presently set value. Change the value as follows:

- Select new value: Turn the navigation dial.
- Assume new value and exit the setting page: **Press the navigation dial**. or
- Retain old value and exit the setting page: Press the ESC button.

#### When multiple values can be selected:

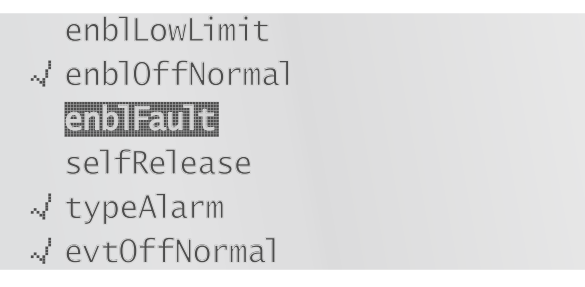

Checked off lines display presently selected values. Change values as follows:

- Select new value: Turn the navigation dial.
- Select or deselect value: Press the navigation dial.
- Assume the new value:
  - Select Done: Turn the navigation dial.
  - Select Done: Press the navigation dial.
  - or
- Retain the old value and exit the setting page: Press the ESC button.

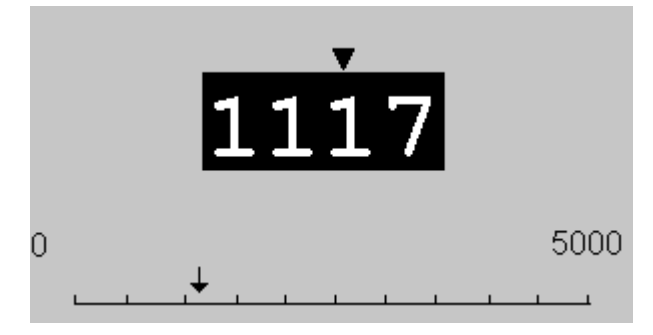

The scale displays minimum and maximum adjustable values. Change the preset value as follows:

- Adjust the number under the arrow **V**: **Turn the navigation dial**.
- To move the arrow to the left: **Turn continuously via increments of ten** (9--->0 or 0--->9).
- To move the arrow to the right: Do not turn the knob for at least one second.
- Assume the new value and exit the setting page: **Press the navigation dial**. or
- Retain the old value and exit the setting page: Press the ESC button.

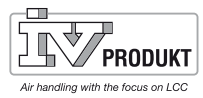

## 2. Functions

2.1 Overall functions

## 2.1.1 General

This section describes special functions that relate to the application as a whole.

#### Parameter

#### Main menu > Overall functions.

| Parameter                 | Value    | Function                                                                    |
|---------------------------|----------|-----------------------------------------------------------------------------|
| Summer-winter calculation | – Summer | Displays present status for summer and winter                               |
|                           | – Winter | operation.                                                                  |
|                           |          | Go to page to parameterize summer/winter                                    |
|                           |          | changeover.                                                                 |
| Manual operation          |          | Displays whether one of the outputs is not in auto                          |
|                           |          | mode (intervention via HMI), a sensor is out of                             |
|                           |          | service or the manual operation mode is not on                              |
|                           |          | auto.                                                                       |
|                           |          | Go to page with all digital inputs, e.g. to set the                         |
|                           |          | alarm class for enabled manual alarm.                                       |
|                           | – Auto.  | <ul> <li>Auto mode: No element in manual mode or out of service.</li> </ul> |
|                           | – Manual | Manual mode: At least one element is in manual                              |
|                           |          | operation or out of service.                                                |
| Enable manual alarm       |          | Enables an alarm if in Manual mode = Manual.                                |
|                           | – No     | <ul> <li>No alarm will trip.</li> </ul>                                     |
|                           | – Yes    | – Alarm enabled.                                                            |
| Enable comm. test         |          | The function is not available.                                              |
| Communications test       |          | The function is not available.                                              |

## 2.1.2 Summer/winter changeover

Prerequisites

None.

Function

It decides whether the plant is operating in the summer or winter mode based on various options (hardware input, date, temperature). This information is required (as an option) to shut down humidification in summer, to changeover the Combi Coils and to changeover temperature control (Tmp control mode = RmSplyC Su or RtSplyC Su).

A hardware input enabled for the changeover (Main menu > Configuration > Configuration 1 > Su/Wi input = Yes) has the highest priority (Signal 1 = Summer).

The temperature or date can affect the changeover depending on parameterization. Both criteria must be met when both are enabled. There will be no changeover and the plant will operate continuously in the winter mode if no criterion is enabled.

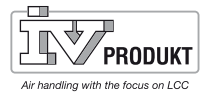

### Main menu > General func. > Summer-winter calculation

| Parameter            | Value      | Function                                                         |
|----------------------|------------|------------------------------------------------------------------|
| Status               |            | Status for summer/winter changeover:                             |
|                      | – Winter   | <ul> <li>Winter operation is enabled.</li> </ul>                 |
|                      | – Summer   | <ul> <li>Summer operation is enabled.</li> </ul>                 |
| Su/Wi input          |            | Status of input on hardware side for changeover.                 |
|                      |            | Go to page with all digital input settings to change             |
|                      |            | the input's direction of control, for example change             |
|                      | – Winter   | the output signal.                                               |
|                      | – Summer   | <ul> <li>Winter operation enabled: Signal 0.</li> </ul>          |
|                      |            | <ul> <li>Summer operation enabled: Signal 1.</li> </ul>          |
| Outs. temp. dampened |            | Dampened outside air temperature.                                |
| Date/Time, summer    | * * * *    | Set date and time for changeover to summer                       |
|                      |            | operation.                                                       |
|                      |            | Example:                                                         |
|                      |            | 23:30 01.Apr> Changeover on April 1 at 11:30                     |
|                      |            | PM.                                                              |
|                      |            | <ul> <li>Asterisks only (*.* *:*): Changeover date is</li> </ul> |
|                      |            | not relevant; changeover occurs based on                         |
|                      |            | temperature.                                                     |
|                      |            | Permissible time entries:                                        |
|                      |            | *:*> 00:00                                                       |
|                      |            | *:20> 00:20                                                      |
|                      |            | 10:*> 10:00                                                      |
|                      |            | - Date entry:                                                    |
|                      |            | Allowed: 15.May                                                  |
|                      |            | Not allowed by month: Odd/Even.                                  |
| Date/Time, winter    | * * * *    | Set date and time for changeover to winter                       |
|                      |            | operation.                                                       |
|                      |            | Example:                                                         |
|                      |            | 10:40 PM 01.Oct> Changeover on October 1 at                      |
|                      |            | 10:40 PM.                                                        |
|                      |            | Note: See summer Date / Time parameter.                          |
| Time constant        | 036000 [h] | Time constant to calculate dampened (determined                  |
|                      |            | over this period) outside air temperature. Set                   |
|                      |            | this value for the short period to 0 to reset                    |
|                      |            | the dampened or assume present outside air                       |
|                      |            | temperature.                                                     |
| Outs temp summer     | -6464 [°C] | Changes over to summer operation when the                        |
|                      |            | dampened outside air temperature is greater than                 |
|                      |            | this value.                                                      |
| Outs temp winter     | -6464 [°C] | Changes over to winter operation when the                        |
|                      |            | dampened outside air temperature is less than this               |
|                      |            | value.                                                           |

Page 9

## 2.2 Operating mode

## 2.2.1 General

| Purpose          | Function to set and display all setings for the operating mode in question, i.e. start conditions, switch-off conditions, operating mode. The plant may also be controlled using the HMI. |
|------------------|----------------------------------------------------------------------------------------------------|
| Prerequisites    | None.                                                                                                    |
| Parameterization | None.                                                                                                    |
|                  | The configuration in Configuration1 and Configuration 2 provide the various ways to switch on the plant.                                                                                  |

## Display/settings Main menu > Unit > Operating mode

| Parameter | Value                               | Function                                                               |
|-----------|-------------------------------------|------------------------------------------------------------------------|
| Present   |                                     | Plant operating state:                                                 |
|           | – Off                               | <ul> <li>Plant is switched off.</li> </ul>                             |
|           | <ul> <li>On/Comfort</li> </ul>      | <ul> <li>Plant operating in Comfort Mode.</li> </ul>                   |
|           | – Economy                           | <ul> <li>Plant operating in Economy Mode.</li> </ul>                   |
|           | – Na                                | <ul> <li>Extra operating mode, currently unused.</li> </ul>            |
|           | – Osstp                             | <ul> <li>Optimum start (boost function active).</li> </ul>             |
|           | <ul> <li>Night clg</li> </ul>       | <ul> <li>Night cooling, active.</li> </ul>                             |
|           | – UnOcc                             | <ul> <li>Unoccupied mode; heating or cooling active.</li> </ul>        |
|           | – TempTest                          | - TempTest active for the plant to update the duct                     |
|           |                                     | sensor temperature.                                                    |
|           | - FireDamper                        | <ul> <li>Fire damper test running.</li> </ul>                          |
|           | – Fire                              | <ul> <li>Plant in Fire mode (depending on the</li> </ul>               |
|           |                                     | parameterization of Fire mode.                                         |
|           | – Stop                              | <ul> <li>Plant stopped and locked (Controller in Start-up</li> </ul>   |
|           |                                     | Phase, Configuration not Done; HighClass Alarm;                        |
|           |                                     | Emergency Stop).                                                       |
|           | – OverRun                           | <ul> <li>Fan overrun to cool the air heater</li> </ul>                 |
|           | – Startup                           | <ul> <li>Plant in start-up routine</li> </ul>                          |
| Schedule  | – Off                               | Displays current command for time switch program                       |
|           | <ul> <li>Stage 1Stage 3</li> </ul>  | (only if Tsp funct. = Stage).                                          |
|           |                                     | Goes to the page for setting parameters of the time                    |
|           |                                     | switch program.                                                        |
| Schedule  | – Off                               | Displays current command for time switch program                       |
|           | - Eco.St1Eco.St3                    | (only if Tsp funct. = Step+temp).                                      |
|           | <ul> <li>Comf.St1Eco.St1</li> </ul> | Goes to the page for setting parameters of the time                    |
|           |                                     | switch program.                                                        |
| From BMS  |                                     | Displays operation from BMS (only if Tsp.funct. <>                     |
|           |                                     | Step+temp). The value can be set via HMI also for                      |
|           |                                     | inactivated communication.                                             |
|           |                                     | <ul> <li>Auto mode: The plant can be switched on via</li> </ul>        |
|           | – Auto.                             | time switch program, night cooling, etc.                               |
|           |                                     | – Plant off.                                                           |
|           | – Off                               | <ul> <li>Plant operating at stage 1 (using setpoint stage 1</li> </ul> |
|           | – Stage 1                           | tor analogue controlled plants).                                       |
|           |                                     | - Plant operating at stage 2 (using setpoint stage 2                   |
|           | - Stage 2                           | for analogue controlled plants).                                       |
|           |                                     | <ul> <li>Plant operating at stage 3 (using setpoint stage 3</li> </ul> |
|           | - Stage 3                           | for analogue controlled plants).                                       |

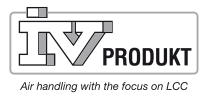

| From BMS         | <ul> <li>Auto.</li> <li>Off</li> <li>Eco St1</li> <li>Comf.St1</li> <li>Eco St2</li> <li>Comf.St2</li> <li>Eco St3</li> <li>Comf.St3</li> </ul> | <ul> <li>Manual plant operation via HMI (only possible for<br/>Tsp function = Stages+Tmp). Value can be set via<br/>HMI even if communication is deactivated.</li> <li>Auto mode: The plant can be switched on via<br/>time switch program, night cooling, etc.</li> <li>Plant switched off.</li> <li>Plant operating in Economy mode at stage 1 (using<br/>setpoint stage 1 for analogue controlled plants).</li> <li>Plant operating in Comfort mode at stage 1 (using<br/>setpoint stage 1 for analogue controlled plants).</li> <li>Plant operating in Economy mode at stage 2 (using<br/>setpoint stage 2 for analogue controlled plants).</li> <li>Plant operating in Comfort mode at stage 2 (using<br/>setpoint stage 2 for analogue controlled plants).</li> <li>Plant operating in Comfort mode at stage 2 (using<br/>setpoint stage 2 for analogue controlled plants).</li> <li>Plant operating in Economy mode at stage 3 (using<br/>setpoint stage 3 for analogue controlled plants).</li> <li>Plant operating in Comfort mode at stage 3 (using<br/>setpoint stage 3 for analogue controlled plants).</li> </ul> |
|------------------|----------------------------------------------------------------------------------------------------|----------------------------------------------------------------------------------------------------|
| External control |                                                                                                    | Displays cuurrent command from external controller                                                                                                    |
|                  | <ul> <li>Auto.</li> <li>Off</li> <li>Stage 1</li> <li>Stage 2</li> <li>Stage 3</li> </ul>                                                       | <ul> <li>Auto mode: The plant can be switched on via time switch program, night cooling, etc.</li> <li>Plant switched off.</li> <li>Plant operating at stage 1 (using setpoint stage 1 for analogue controlled plants).</li> <li>Plant operating at stage 2 (using setpoint stage 2 for analogue controlled plants).</li> <li>Plant operating at stage 3 (using setpoint stage 3 for analogue controlled plants).</li> </ul>                                                                                                    |
| NightOpTemp.test |                                                                                                    | Starts plant to update sensor values for return-<br>air controlled plant and activated night cooling or<br>UnitStart TmpDelta.<br>(Temperature difference start). Jumps to page to<br>parameterize night kick.                                                                                                    |
| Night cooling    |                                                                                                    | Night cooling (free cooling). Jumps to page to parameterize night cooling.                                                                                                    |
| UnOcc mode       |                                                                                                    | Starts plant at night based on temperature<br>difference. Jumps to page to parameterize<br>temperature difference start.                                                                                                    |
| Boost            |                                                                                                    | Boost plant start. Jumps to page to parameterize boost plant start.                                                                                                    |
| Powerup delay    | 036000 [s]                                                                                                    | Delayed plant start after controller restart.                                                                                                    |

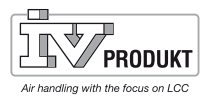

## 2.2.2 Supply air/extract air fan control

FunctionFans can be directly controlled, pressure-controlled, flow controlled or controlled as<br/>master-slave. Common or separate outputs are used depending on the

configuration.

Fans may include an alarm and/or active feedback contact.

Up to 3 setpoints per fan can be defaulted for controlled fans and achieving the setpoints can be monitored.

You can influence the fan stage (speed) by room temperature, air quality, humidity, outside air temperature or supply air temperature.

Operating hours are recorded separately. A message can be triggered upon reaching a certain number of operating hours for the supply air fan.

#### Parameterization Main me

#### Main menu > Unit > Fan control > Supply air fan Main menu > Unit > Fan control > Extract air fan

| Parameter     | Value                       | Function                                            |
|---------------|-----------------------------|-----------------------------------------------------|
| Actual value  | xx [l/s], [Pa]              | Depends on control type (Fan control mode), for     |
|               |                             | example actual pressure value.                      |
| Controller    | 0100 [%]                    | Actual controller value. Go to page for all         |
|               |                             | controller settings.                                |
| Output signal | 0100 [%]                    | Actual value on output. Go to page for all settings |
|               |                             | for analogue outputs.                               |
| Command       | – Off                       | Actual fan mode. Go to page for all settings for    |
|               | <ul> <li>Stage 1</li> </ul> | modulated digital outputs.                          |
|               | <ul> <li>Stage 2</li> </ul> |                                                     |
|               | <ul> <li>Stage 3</li> </ul> |                                                     |

### Main menu > Unit > Fan control > Supply air fan > Setpoints/Settings Main menu > Unit > Fan control > Extract air fan > Setpoints/Settings

| Parameter     | Value                           | Function                                                 |
|---------------|---------------------------------|----------------------------------------------------------|
| Act.fan stage | _                               | Actual fan mode.                                         |
|               | – Off                           | – Off.                                                   |
|               | - Stage1                        | <ul> <li>Stage 1 (setpoint 1) active.</li> </ul>         |
|               | - Stage2                        | <ul> <li>Stage 2 (setpoint 2) active.</li> </ul>         |
|               | – Stage3                        | <ul> <li>Stage 3 (setpoint 3) active.</li> </ul>         |
| Act.setp.sa   | 0100 [%]                        | Depends on control type (fan control mode <> Direct or   |
|               | 040'000 [l/s]                   | DirectVar): Present calculated setpoint for fan.         |
|               | 05000 [Pa]                      |                                                          |
| Stage 1       | 0100 [%]                        | Depends on control type (fan control mode <> Direct      |
|               | 040'000 [l/s]                   | or DirectVar): Setpoint for stage 1 (TSP stages >= 1 for |
|               | 05000 [Pa]                      | controlled fans).                                        |
| Stage 2       | 0100 [%]                        | Depends on control type (fan control mode <> Direct      |
|               | 040'000 [l/s]                   | or DirectVar): Setpoint for stage 2 (TSP stages >= 2 for |
|               | 05000 [Pa]                      | controlled fans).                                        |
| Stage 3       | 0100 [%]                        | Depends on control type (fan control mode <> Direct      |
|               | 040'000 [l/s]                   | or DirectVar): Setpoint for stage 3 (TSP stages >= 3 for |
|               | 05000 [Pa]                      | controlled fans).                                        |
| Max boost     | 0(100 – highest setp.) [%]      | Depends on control type (fan control mode <> Direct or   |
|               | 0(40'000 – highest setp.) [l/s] | DirectVar): Highest possible setpoint:                   |
|               | 0(5000 – highest setp.) [Pa]    | Setpoint for highest stage + Max boost [%], [l/s], [Pa]  |
|               |                                 | (see also Fan compensation).                             |
| Min runtime   | 036000 [s]                      | Minimum running time of fan after start.                 |

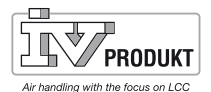

| Switch on delay. | 036000 [s] | For supply air fan only!                                        |
|------------------|------------|-----------------------------------------------------------------|
|                  |            | Defines switch-on delay for the supply air fan after an         |
|                  |            | extract fan start.                                              |
| Start up delay   | 036000 [s] | Defines the period after the fans have started without          |
| fdbk.            |            | feedback before a feedback alarm trips. A delayed feedback      |
|                  |            | error alarm can be set separately while the plant is operating. |
| Deviation alarm  |            | Conditions: Fan control mode <> Direct, Dir.Var or Fixed frequ. |
|                  |            | Present state for the setpoint/actual value monitoring of the   |
|                  |            | supply air pressure (or volume). Go to parameter page for       |
|                  |            | supply air monitoring.                                          |
|                  | – Passive  | – No alarm.                                                     |
|                  | – Active   | – Pending alarm.                                                |

Important!

If Contact function = NO (normally open) and the element is On, feedback can be used as alarm only.

## 2.2.3 Manual control of outputs

| Function         | Supply air fan, extract air fan, heat recovery, cooling, etc. can be controlled manually by setting the input and output respectively.                                                                                                    |
|------------------|----------------------------------------------------------------------------------------------------|
| Parameterization | Main menu > Unit > Outputs > Digital outputs/Manual outputs                                                                                                    |
| Digital          | Fan, Pump, Damper, etc.<br>Manual control > Select <i>ON, OFF</i> , or <i>Stage</i><br>The actual value changes, the LED is blinking<br>Reset: <i>Manual control</i> > Select <i>NULL</i> .                                                                                                    |
| Analogue         | Fan, Recovery, Heating, Cooling, etc.<br>Manual control % > Select (set required output signal).<br>Manual control changes to <i>Active</i> , and the LED is blinking.<br>Reset: Select <i>Manual control Active</i> and change to <i>NULL</i> .                                                                                                   |
| Reset all        | NULL denotes that the output is controlled by the program's parameters and functions.<br>Active denotes that the output has been manually set.<br>The LED blinks when some output is manually controlled.<br>Reset by changing Active to NULL or by selecting Main menu > General functions ><br>Reset I/O to Auto > Select Auto and confirm (OK). |

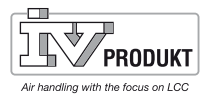

## 2.3 Time switch program - details

|                         | This section describes the functions and entries for time switch programs and calendars.                                                                                                    |  |  |
|-------------------------|----------------------------------------------------------------------------------------------------|--|--|
|                         | Possible entries vary depending on the configuration. It is set in Configuration 1:                                                                                                    |  |  |
|                         | Main menu > Configuration > Configuration 1 > TSP function.<br>Main menu > Configuration > Configuration 1 > TSP stages                                                                                                    |  |  |
| Aux-time sched. program | The auxiliary time switch program has the set entries Off and On:                                                                                                    |  |  |
|                         | Main menu > Configuration > Configuration 2 > Aux.TSP.                                                                                                    |  |  |
| Function                | When no elements with a higher priority (e.g. Manual Operation <> Auto) are enabled, the plant can be switched Off or any stage (for frequency controlled fans to the given stage setpoint) using the time switch program. A maximum of 6 switching time entries are possible per week. |  |  |
|                         | The calendar Fix Off (in operating mode only) overrides the calendar exception and this in turn overrides the normal time switch program. Up to 10 periods or exception days can be defined for each calendar.                                                                          |  |  |
| Note!                   | TSP function=Step+tmp: Both the fan stage setpoint and the temperature setpoint (Comfort/Economy) are determined by the time scheduler.                                                                                                    |  |  |

## 2.4 Week scheduler

## Parameter

## Quick menu > Time switch program > Schedule Main menu > Unit > Operating functions > Time switch program > Schedule

| Parameter            | Value                               | Function                                                                                                    |
|----------------------|-------------------------------------|----------------------------------------------------------------------------------------------------|
| Present value        |                                     | Switching according to schedule or mode selected for continuous operation.                                                                              |
| Continuous operation | No                                  | The Continuous operation function is switched off.<br>The unit runs according to the TSP schedule.                                                      |
|                      | Stage 1<br>Stage 2<br>Stage 3       | The unit runs constantly at operating stage 1.<br>The unit runs constantly at operating stage 2.<br>The unit runs constantly at operating stage 3.      |
| Monday               |                                     | Displays enabled command if present day is Monday.<br>Last entry of the day applies to 23:59 (11:59 PM). Go<br>to daily switching schedule for Mondays. |
| Copy schedule        |                                     | Copies entries for the time switch program from<br>Monday to Tuesday through Friday:                                                                    |
|                      | Mon. to<br>Tues.–Fri.<br>Tues.–Sun. | Passive position (copy disabled).<br>Copying starts. Returns to display.<br>Copying starts. Returns to display.                                         |
| Tuesday              |                                     | Same function as for Monday.                                                                                                    |
|                      |                                     |                                                                                                    |
| Sunday               |                                     | Same function as for Monday.                                                                                                    |
| Exception            |                                     | Displays enabled command if present day is an exception. Go to daily switching schedule for exception days.                                             |
| Period:Start         |                                     | (Available at Technical access level only.)                                                                                                    |
|                      |                                     | Start date for weekly schedule.                                                                                                    |
|                      |                                     | The entry *,* *.00 denotes that the weekly schedule is always enabled> Enable weekly schedule.                                                          |
| Period:End           |                                     | (Available at Technical access level only.)                                                                                                    |
|                      |                                     | Start date and time for when the weekly schedule no longer applies.                                                                                     |

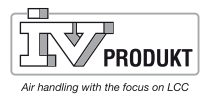

Parameter

## 2.5 Day scheduler

| Parameter       | Value    | Function                                                                                                    |
|-----------------|----------|----------------------------------------------------------------------------------------------------|
| Present value   |          | Switching according to schedule when the present day of the week is the same as the switching day.                                     |
| Day schedule    | - Active | <ul><li>Status of the current week or exception day:</li><li>Present week day (system day) is the same as the switching day.</li></ul> |
| Time 1          |          | Special case: This entry must not be adjusted, it must always be set to 00:00.                                                         |
| Value-1         |          | Switching command for Time 1.                                                                                                    |
| Time 2          |          | Switching time 2.<br>*: *> Entry disabled.                                                                                             |
| Value-2 Value-6 |          | Analogue value 1.                                                                                                    |
| Time-3 Time-6   |          | Analogue time 2.                                                                                                    |

## 2.6 Calendar (exception and stop)

Exception days are defined in the calendar. These may include specific days, periods or days of the week. The exception days override the weekly schedule.

The plant switches according to the weekly scheduler under the exceptions set in the daily schedule when an entry is enabled in the calendar exception.

The plant switches off when the entry Calendar stop is enabled.

- Main menu > Unit > Op. functions > Time switch program > Calendar exception
- Main menu > Unit > Op. functions > Time switch program > Calendar stop
- Main menu > Unit > Auxiliary > Time switch prog.output > Calender exception

| Parameter     | Value                                                  | Function                                                                                                    |
|---------------|--------------------------------------------------------|----------------------------------------------------------------------------------------------------|
| Present value | <ul><li>Passive</li><li>Active</li></ul>               | <ul> <li>Displays whether a calendar entry is currently enabled:</li> <li>No calendar entry is currently enabled.</li> <li>A calendar entry is currently enabled.</li> </ul>                                                                                       |
| Choice-x      | – Date<br>– Range (Interval)<br>– Weekday<br>– Passive | <ul> <li>Specifies the type of exception:</li> <li>A certain day (e.g. Friday).</li> <li>A period (e.g. vacation).</li> <li>A certain day of the week.</li> <li>Entries are ignored.</li> <li>This value should always be set at last, after the dates.</li> </ul> |
| -(Start)Date  |                                                        | <ul> <li>Choice-x = range: Enter start date for the period.</li> <li>(Choice-x = date: Enter data for a single day)</li> </ul>                                                                                                    |
| -End date     |                                                        | Choice-x = range: Enter end date for the period.<br>End date must always be after the start date.                                                                                                    |
| -Weekday      |                                                        | For Choice-x = weekday only: Enter the day of the week                                                                                                    |

Only the entry in (start) is relevant.

• -(Start) Date = \*,01.01.09

- Result: January 1, 2009 is an exception date.
- -(Start) Date = Mon,\*.\*.00
  - Every Monday is an exception day.
- -(Start) Date = \*,\*.Evn.00
   The days for the entire month are exception days for each even month (February, April, June, August, etc.).

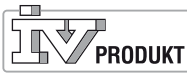

Examples: Choice-1 = Range

The entries in (start) date and end date are relevant.

- -(Start) Date = \*,23.06.09 / -End date = \*,12.07.09 23 June 2009 through 12 July 2009 are exception days (e.g. vacation). -(Start) Date = \*,23.12.00 / -End date = \*,31.12.00 23-31 December is an exception period each year. End date = \*,01.01.00 does not work here, since 1 January is before 23 December.
- -(Start) Date = \*,23.12.09 / -End date = \*,01.01.10. 23 December 2009 through 1 January 2010 are exception days.
- -(Start) Date = \*,\*.\*.00 / -End date = \*,\*.\*.00 Caution! This entry is always enabled! The plant is continuously on exception or off.

The entries for week day are relevant.

- Weekday = \*,Fri,\* Every Friday is an exception day. • Weekday = \*,Fri,Evn
- Each Friday in even months (February, April, June, August, etc.) is an exception day. Weekday = \*,\*,\*
- Caution! This entry is always enabled! The plant is continuously on exception or off.

Examples: Choice-1 = Week day

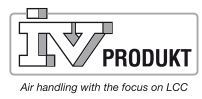

## 2.7 Temperature control

## 2.7.1 General

Prerequisites

Displays only functions that are enabled in Configuration 1 or Configuration 2. All other functions are hidden.

### Parameterization Main menu > Unit > Temp. control

| Parameter           | Function                                                                             |
|---------------------|--------------------------------------------------------------------------------------|
| Act controlled tmp. | Present temperature is used for control. Either supply air, room air or extract air  |
|                     | temperature, depending on the setting and control type.                              |
| Temp setpoints      | Go to setpoint page with all setpoints affected by temperature control,              |
|                     | e.g. comfort, economy, cascade min max, deviation alarm, summer-winter               |
|                     | compensation                                                                         |
| Cascade controller  | Displays heating and cooling setpoint. Go to cascade controller page with            |
|                     | detailed settings.                                                                   |
| Min/max ctrlr sply  | Go to page for min/max ctrlr sply to parameterize the minimum and maximum            |
|                     | limit controller. You can use the existing supply air sensor to limit the minimum or |
|                     | maximum allowable supply air temperature if purely room or return air control is     |
|                     | active                                                                               |
| Hrec damper         | Present value of the mixed air damper control. Go to parameter page for mixed        |
|                     | air damper control.                                                                  |
| Heat recovery       | Present value for heat recovery control. Go to parameter page for heat recovery      |
|                     | control.                                                                             |
| Heating             | Present value for heating register control. Go to parameter page for heating         |
|                     | register control                                                                     |
| El heating          | Present value for electric heating register control.                                 |
|                     | Go to parameter page for electric heating register control.                          |
| Cooling             | Present value for cooling register control for an additional register. Go to         |
|                     | parameter page for cooling register control.                                         |
| Extra heating       | Present value for heating register for an extra register. Go to parameter page for   |
|                     | heating register control.                                                            |
| Extra el heating    | Present value for electric heating register control for an extra register. Go to     |
|                     | parameter page for electric heating register control.                                |
| Extra cooling       | Present value for cooling register control for an extra register. Go to parameter    |
|                     | page for cooling register control.                                                   |
| Fan heating         | Present value for fan heating sequence. Go to parameter page for fan heating         |
|                     | sequence.                                                                            |
| Fan cooling         | Present value for fan cooling sequence. Go to parameter page for fan cooling         |
|                     | sequence.                                                                            |
| Fan compensation    | Present value for fan temperature compensation. Go to parameter page for fan         |
|                     | temperature compensation.                                                            |

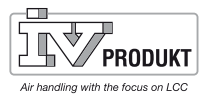

## 2.7.2 Temperature setpoints

Prerequisites

Displays only functions that are enabled in Configuration 1 or Configuration 2. All other functions are hidden.

#### Parameterization

## Main menu > Unit > Temp. control > Temp. setpoints

| Parameter          | Value                             | Function                                                                                                    |
|--------------------|-----------------------------------|----------------------------------------------------------------------------------------------------|
| Pres.ctrd tmp      |                                   | Present temperature used for control.                                                                                                    |
|                    |                                   | Either supply air, room air or extract air temperature.                                                                                                    |
|                    |                                   | depending on setting and control type.                                                                                                    |
| Pres.setp.clg      |                                   | Present calculated room or supply air setpoint for cooling.                                                                                                    |
| Pres seto htg      |                                   | Present calculated room or supply air setpoint for heating                                                                                                    |
| Pres saseto cla    |                                   | Present calculated supply air setpoint for cooling using                                                                                                    |
| Fies.saselp.olg    |                                   | cascade control.                                                                                                    |
| Pres.sasetp.htg    |                                   | Present calculated supply air setpoint for heating using                                                                                                    |
|                    |                                   | cascade control.                                                                                                    |
| External setpoint  |                                   | Present external setpoint or setpoint compensation.                                                                                                    |
| Supply air comp.   | -10.010.0 [°C]                    | Setpoint compensation for winter operation for:                                                                                                    |
|                    |                                   | Tmp control mode = RmSplyC Su (Room supply air cascade<br>control in summer, pure supply air control in winter).<br>or<br>Tmp control mode = RtSplyC Su (return supply air cascade<br>control in summer, pure supply air control in winter).<br>The room setpoint for cascade control, active in the |
|                    |                                   | summer, are active (summer - winter changeover).<br>During winter, these room setpoints must be adapted to<br>the supply air control.                                                                                                    |
| Comfort heating    | 099 [°C]                          | Comfort based setpoint for heating. Only available when                                                                                                    |
|                    |                                   | Tmp stpt selection = +/-Half Dz.                                                                                                    |
| Comfort dead zone  | 020 [°C]                          | Comfort dead zone. Only available when Tmp stpt<br>selection = Clg - degrees Celsius or Htg + degrees Celsius<br>or +/- Half Dz.                                                                                                    |
| Setp.extra sequ.   | 099 [°C]                          | Setpoint for extra heating, extra electric heating, extra cooling if configured as stand alone.                                                                                                    |
| Setp.min sply.temp | 15.0 Setp.max<br>supply temp [°C] | Lowest permissible supply air temperature for pure room<br>or extract air control with additional available supply air<br>sensor. Limited control of the cooling setpoint occurs if the<br>supply air temperature < Setp.min sply.temp. The heating<br>register is started if this is not enough.    |
| Setp.max sply.temp | Setp.min supply<br>temp 50.0 [°C] | Highest permissible supply air temperature for pure room<br>or extract air control with additional available supply air<br>sensor. Limited control of the heating setpoint occurs if the<br>supply air temperature > Setp.max sply.temp.                                                             |
| Setp.min sply.temp | -64.099.0 [°C]                    | Lowest permissible supply air temperature for cascade control.                                                                                                    |
| Setp.max sply.temp | -64.099.0 [°C]                    | Highest permissible supply air temperature for cascade control.                                                                                                    |
| Delta flt.maxlim.  | 0.064.0 [°C]                      | Maximum difference between supply air and room air<br>temperature for heating when Floating Min/Max is enabled<br>(Configuration 2).                                                                                                    |
| Delta flt.minlim.  | 0.064.0 [°C]                      | Maximum difference between supply air and room air temperature for cooling when Floating Min/Max is enabled (Configuration 2).                                                                                                    |
| Fan htng deadz     | 020 [°C]                          | Controller dead zone: Setpoint = Supply air heating setpoint – dead zone.                                                                                                    |

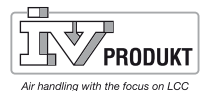

Page 18

| Fan clg dead zone   | 020 [°C]             | Controller dead zone: Setpoint = heating setpoint for<br>supply air – dead zone. If sequence is placed last: Supply<br>air cooling setpoint + dead zone.                                                 |
|---------------------|----------------------|----------------------------------------------------------------------------------------------------|
| Fan comp tmp stpt   | 099 [°C]             | Setpoint for room related fan compensation. See Fan<br>compensation; Function: Increase/decrease fan setpoint<br>based on room temperature.                                                              |
| Fan comp tmp functn | Increase<br>Decrease | See Fan compensation; Function: Increase/decrease fan setpoint based on room temperature.                                                                                                    |
| Summer comp.        |                      | Present value for summer compensation. Go to parameter page for summer compensation.                                                                                                    |
| Winter comp.        |                      | Present value for summer compensation. Go to parameter page for winter compensation.                                                                                                    |
| Sply tmp dev alarm  |                      | Present state for the setpoint/actual value for monitoring<br>the supply air pressure:<br>Passive: No alarm.<br>Active: Pending alarm.<br>Go to parameter page for supply air temperature<br>monitoring. |
| Room tmp dev alarm  |                      | Present state for the setpoint/actual value for monitoring<br>the room temperature:<br>Passive: No alarm.<br>Active: Pending alarm.<br>Go to parameter page for room temperature monitoring              |

#### Supplementary temperature setpoints for enabling Step+temp.:

| Comfort setpoint  | 099 [°C] | Comfort setpoint. Available only when Setpoint type temp.  |
|-------------------|----------|------------------------------------------------------------|
|                   |          | = +/- HaltDZ.                                              |
| Comfort cooling   | 099 [°C] | Comfort setpoint for cooling. Available only when Setpoint |
|                   |          | type temp. = HeatingCooling or Cooling–Dz.                 |
| Economy setpoint  | 099 [°C] | Economy setpoint. Available only when Setpoint type        |
|                   |          | temp. = Sph + HalfDz.                                      |
| Economy cooling   | 099 [°C] | Economy setpoint for cooling. Available only when          |
|                   |          | Setpoint type temp. = HeatingCooling or Cooling–Dz.        |
| Economy heating   | 099 [°C] | Economy setpoint for heating. Available only when          |
|                   |          | Setpoint type temp. = HeatingCooling or Heating–Dz.        |
| Economy dead zone | 020 [°C] | Economy dead zone. Available only when Setpoint type       |
|                   |          | temp. = Cooling–Dz, Heating + Dz or +/– HalfDz.            |

## 2.7.3 Freeze protection sensor performance test

Prerequisites Displays only the functions enabled in Config.

Parameterization

Main menu > Unit > Inputs > Temperatures > Freeze guard temp.test

Select -> Test Enable alarm and freeze guard functions in the alarm list. Confirm/Reset.

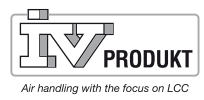

## 2.8 ECO control

#### Parameter

## Main menu > Unit > ECO Control

|       | Parameter            | Value  | Function                                                                                |
|-------|----------------------|--------|-----------------------------------------------------------------------------------------|
|       | Sply fan st2 stpt    |        | Supply fan normal speed winter                                                          |
|       | Sply fan st3 stpt    | 800l/s | Maximum speed on supply fan summer (increased fan speed at cooling and heating demand)  |
|       | Exh fan stage 2 stpt | 500l/s | Extract fan normal speed winter                                                         |
|       | Ext fan stage 3 stpt | 800l/s | Maximum speed on extract fan summer (increased fan speed at cooling and heating demand) |
|       | Comfort htg stpt     | 20.0°C | Winter temperature                                                                      |
|       | Comfort tmp deadz    | 2.0°C  | Summer temperature (Comfort htg setp plus dead zone 22.0°C)                             |
| ECO 2 | Fan comp tmp deadz   | -0.5°C | Increased fan speed to meet heating demand (Comfort htg setp minus dead zone 19.5°C)    |
| ECO 1 | Outs air tmp summer  | 14°C   | Outdoor air temperature for supply air temperature control change to cascade control    |
| ECO 1 | Outs air tmp winter  | 12°C   | Outdoor air temperature for cascade control<br>change to supply air temperature control |

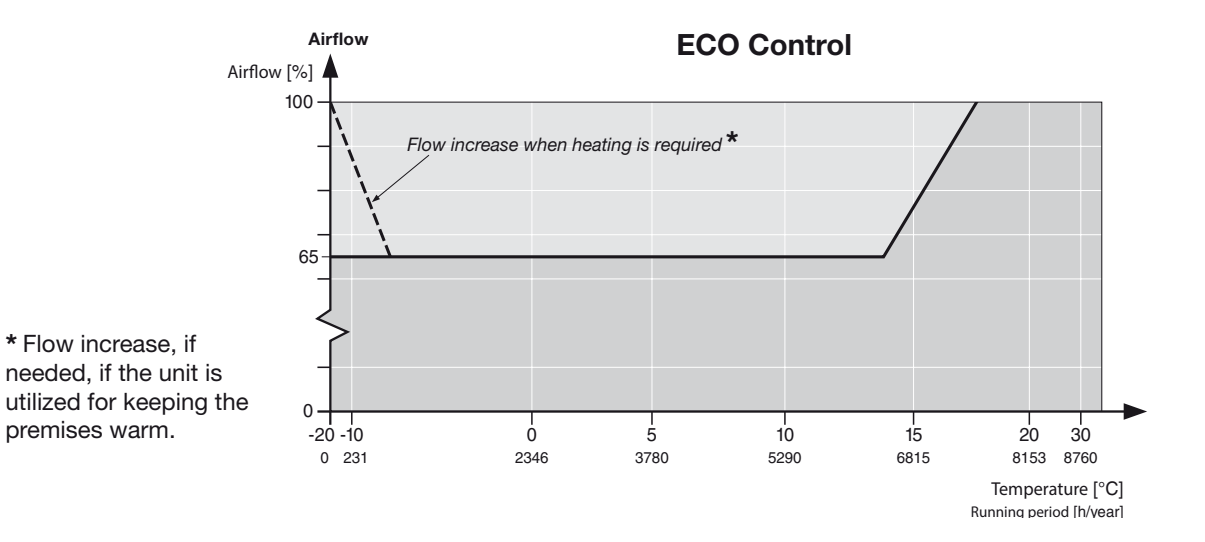

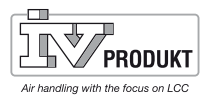

## 3. Alarms

## 3.1 General

This section deals with the following topics:

- Alarms.
- Alarm lists.
- History lists.
- Acknowledged alarms.
- Reset alarms.

Principles

- Alarm and history lists may include a maximum of 50 entries.
- Each alarm entry includes a description, notification class, alarm group, date and time.
- Each new alarm generates a line in the alarm list and in the history list.
- Active alarms:
  - The alarm LED blinks on the external HMI.
  - The alarm symbol is displayed in the built-in HMI.
- Acknowledged but still active alarms:
  - The alarm LED is lit on the external HMI.
  - The alarm symbol is still displayed in the built-in HMI
- Reset alarms:
  - Alarm list: Line is deleted.

Procedure for non-saving alarms:

- History list: The alarm entry indicates that the alarm has been deleted.

Saving and non-saving alarms

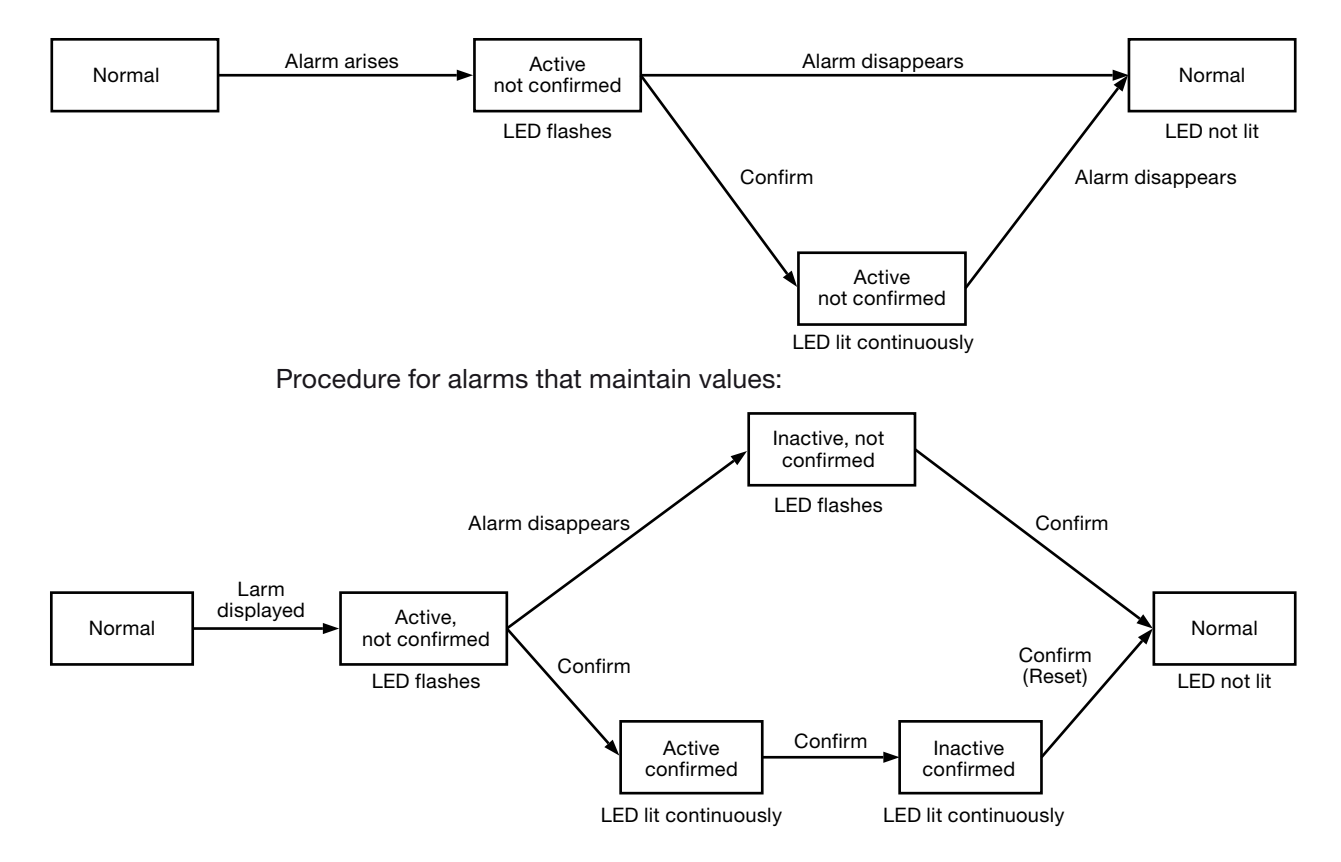

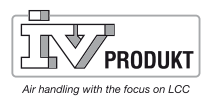

Alarm button functions

Page 21

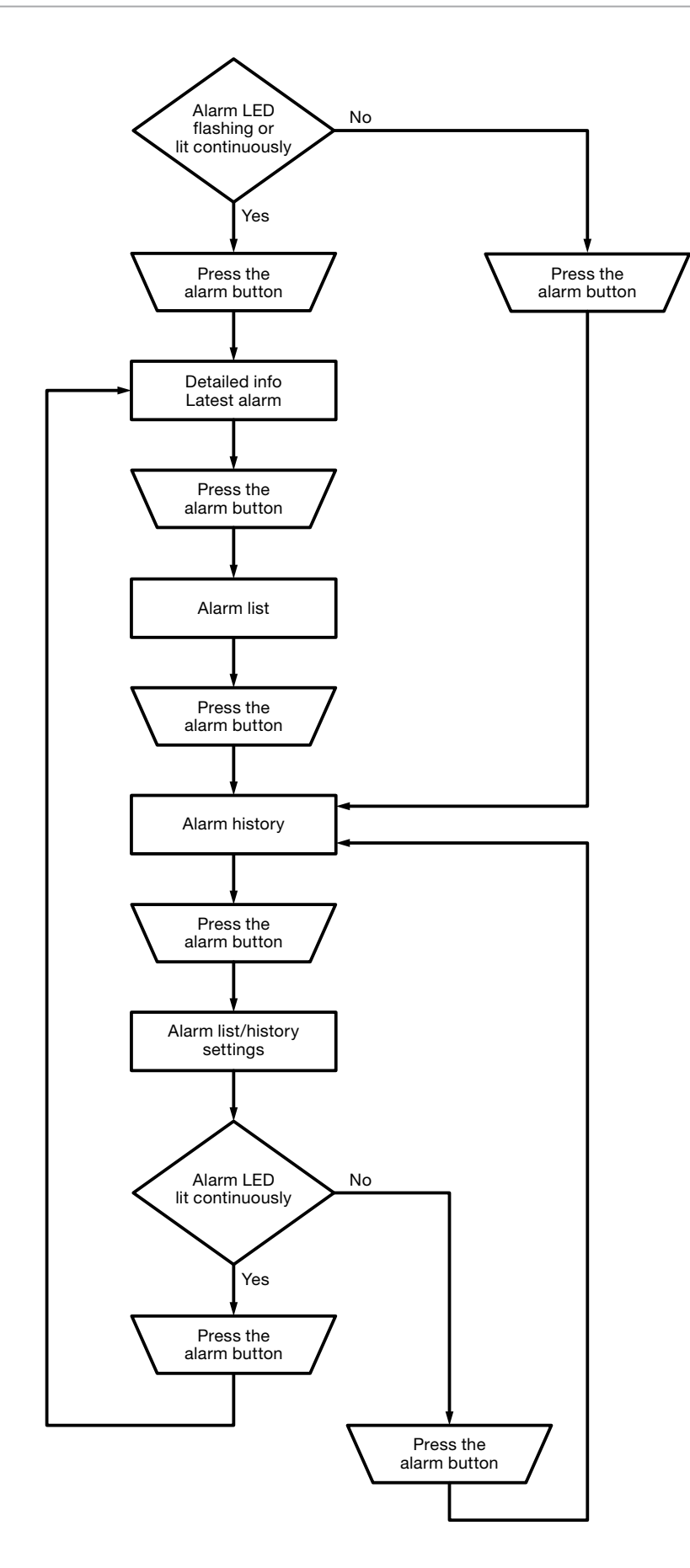

## 3.2 Alarm list details

The alarm list contains the following information about the most recent alarm:

| Line 1   | + Alarm name       | Status               |
|----------|--------------------|----------------------|
| Line 2   | Notification class | (Notification group) |
| Line 3   | Date               | Time of day          |
| Example: | +FrGuardTemp.htg:  | Alarm                |
|          | 0                  | Emerg(A)             |
|          | 15.10.2009         | 21:32                |

## 3.3 Alarm list

The following details about active alarms are included in the alarm list:

| Line 1      | The line displays how many alarms are still not acknowledged:                     |                                         |  |
|-------------|-----------------------------------------------------------------------------------|-----------------------------------------|--|
|             | Acknowledged                                                                      | Passive number.                         |  |
|             | Example:                                                                          |                                         |  |
|             | Acknowledged                                                                      | Passive 14                              |  |
|             | Press the knob on th                                                              | e HMI to acknowledge all unacknowledged |  |
|             | alarms.                                                                           |                                         |  |
| Other lines | + Alarm name                                                                      | Status                                  |  |
|             | Example:                                                                          |                                         |  |
|             | + Extract air temp.:                                                              | Alarm                                   |  |
|             |                                                                                   |                                         |  |
|             | <ul> <li>Press the navigation dial to display details about the alarm.</li> </ul> |                                         |  |
|             | <ul> <li>Press the alarm but</li> </ul>                                           | itton to display the list settings.     |  |

Note!

The list can include up to 50 entries.

## 3.4 Alarm history

The following details on active and passive alarms are included in the alarm list:

| Line 1                             | The line displays how many alarms are still not reset: |                                             |
|------------------------------------|--------------------------------------------------------|---------------------------------------------|
|                                    | Acknowledged                                           | Passive number                              |
|                                    | Example:                                               |                                             |
|                                    | Acknowledged                                           | Passive 14                                  |
|                                    | Press the knob on th                                   | e HMI to acknowledge all unacknowledged     |
|                                    | alarms.                                                |                                             |
| Other lines                        | + Alarm name:                                          | Status                                      |
|                                    | Example:                                               |                                             |
|                                    | + Extract air temp.:                                   | Alarm (notified alarm).                     |
|                                    | - Extract air temp.:                                   | OK (deleted larm).                          |
|                                    |                                                        |                                             |
|                                    | - Press the navigati                                   | on dial to display details about the alarm. |
| <ul> <li>Press the alar</li> </ul> |                                                        | utton to display the list settings.         |

Note!

The list can include up to 50 entries.

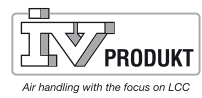

## 3.5 Alarm settings and history list

#### Parameter

| Parameter       | Value     | Function                                                              |  |  |
|-----------------|-----------|-----------------------------------------------------------------------|--|--|
| Larm list:      |           |                                                                       |  |  |
| Reset           |           | Reset / acknowledge pending alarms.                                   |  |  |
| Sorting order 1 |           | Main sorting criteria:                                                |  |  |
|                 | – Time    | <ul> <li>Sort by data and time.</li> </ul>                            |  |  |
|                 | – Name    | <ul> <li>Sort alphabetically in ascending order.</li> </ul>           |  |  |
|                 | - Class   | <ul> <li>Sort by notification class (0,1,2,3 corresponding</li> </ul> |  |  |
|                 |           | to Danger/High/Low/Warning).                                          |  |  |
|                 | – Status  | <ul> <li>Sort by status (fault, no fault).</li> </ul>                 |  |  |
| Sorting order 2 | – Time    | Auxiliary sorting criteria:                                           |  |  |
|                 | – Name    | See Sorting order.1                                                   |  |  |
|                 | - Class   |                                                                       |  |  |
|                 | – Status  |                                                                       |  |  |
| Descending      |           | <ul> <li>Alarms sorted in ascending or descending order.</li> </ul>   |  |  |
|                 |           | What is the criteria applied for?                                     |  |  |
|                 | - Passive | – Ascending.                                                          |  |  |
|                 | - Active  | – Descending.                                                         |  |  |
|                 |           |                                                                       |  |  |
| Alarm history   | 1         |                                                                       |  |  |
| Reset           |           | Deletes history list.                                                 |  |  |
| Sorting order 1 | – Time    | Main sorting criteria                                                 |  |  |
|                 | – Name    | See Alarm list.                                                       |  |  |
|                 | – Class   |                                                                       |  |  |
|                 | – Status  |                                                                       |  |  |
| Sorting order 2 | – Time    | Auxiliary sort criteria:                                              |  |  |
|                 | – Name    | See Alarm list.                                                       |  |  |
|                 | - Class   |                                                                       |  |  |
| L               | – Status  |                                                                       |  |  |
| Descending      | - Passive | See Alarm list.                                                       |  |  |
|                 | - Active  |                                                                       |  |  |
| Last entry      |           | See Alarm list.                                                       |  |  |

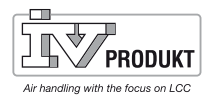

## 4. Commissioning Modbus4.1 Commissioning internal Modbus RTU

#### **Present units**

The illustration shows the devices and connections involved in commissioning:

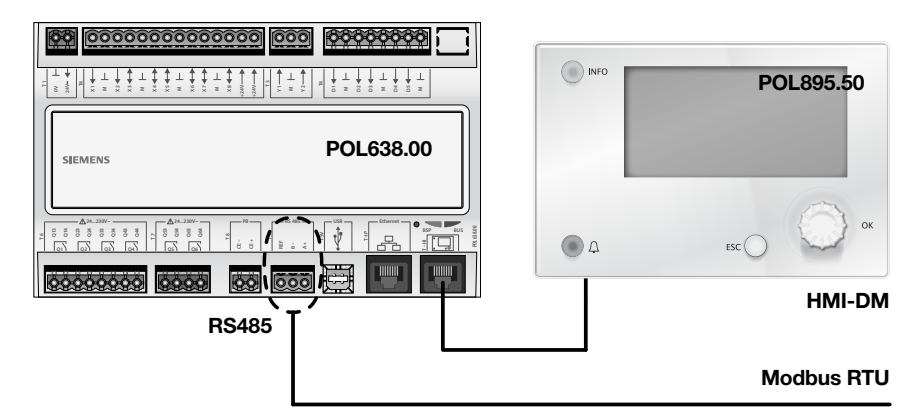

#### Connection

Proceed as follows to connect the Climatix controller to the Modbus bus:

| Stage | Action                                                           |
|-------|------------------------------------------------------------------|
| 1     | Switch <b>OFF</b> the power to the controller.                   |
| 2     | Connect Modbus bus cable to RS485 interface (pins A+ ,B-, Ref ). |
| 3     | Switch <b>ON</b> the power to the controller.                    |

## Configuration via hand unit

Proceed as follows to configure the controller for internal Modbus RTU:

| Stage | Action                                                                       |
|-------|------------------------------------------------------------------------------|
| 1     | Log onto HMI by entering the password 2000.                                  |
| 2     | Select Main menu > System overview > Communication > Modbus >                |
| 3     | Select Internal Modbus:                                                      |
|       | Select the integrated Modbus-interface RS485 to be used as a slave.          |
|       | Warning!                                                                     |
|       | The integrated RS485 cannot be used as a slave if already used as a          |
|       | Master. This selection is blocked when a function requires a Master.         |
| 4     | Select Internal slave address:                                               |
|       | Enter the correct Modbus slave address (1247).                               |
|       | Caution!                                                                     |
|       | This selection is true for the Modbus TCP as well.                           |
| 5     | Select Internal settings for RS485 >                                         |
| 6     | Select the <b>Baudrate</b> :                                                 |
|       | Enter the transmission rate for the Modbus (2400, 4800, 9600, 19200 or       |
|       | 38400). All the units connected in the chain must have the same setting.     |
| 7     | Select Modbus stop bits:                                                     |
|       | One or two stop bits                                                         |
|       | All the units connected in the chain must have the same setting.             |
| 8     | Select Parity:                                                               |
|       | None, Even or Odd parity                                                     |
|       | All the units connected in the chain must have the same setting.             |
| 9     | Select <b>Delay time</b> :                                                   |
|       | Delays the response time by X milliseconds.                                  |
| -     | Modbus timeout:                                                              |
|       | For setting the access time if unit is used as a Master.                     |
|       | The Modbus Master must have time to read data within this time,              |
|       | otherwise an alarm will trip. This has no significance if the unit is run as |
|       | a slave.                                                                     |

| 10    | Select Termination:                                                     |
|-------|-------------------------------------------------------------------------|
|       | The RS485 topology must always be terminated using wave resisters.      |
|       | They can be enabled or disabled here.                                   |
| 11    | Select Restart:                                                         |
|       | After you are done entering settings; restart the controller using this |
|       | command.                                                                |
| Extra | Modbus comm is the alarm object and settings like alarm class etc. for  |
|       | Modbus related alarms can be changed here.                              |

After restarting, the internal Modbus RTU will be configured and ready to be used.

i

Generally speaking, the controller must always be restarted using "Restart" or by switching the power supply to the unit off and on after making changes in order for the new settings to be valid.

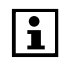

Settings other than those described above have nothing to do with a Modbus RTU operated as a slave and should therefore not be changed.

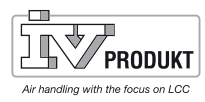

## 4.2 Commissioning internal Modbus TCP

### **Present units**

The illustration shows the devices and connections involved in commissioning:

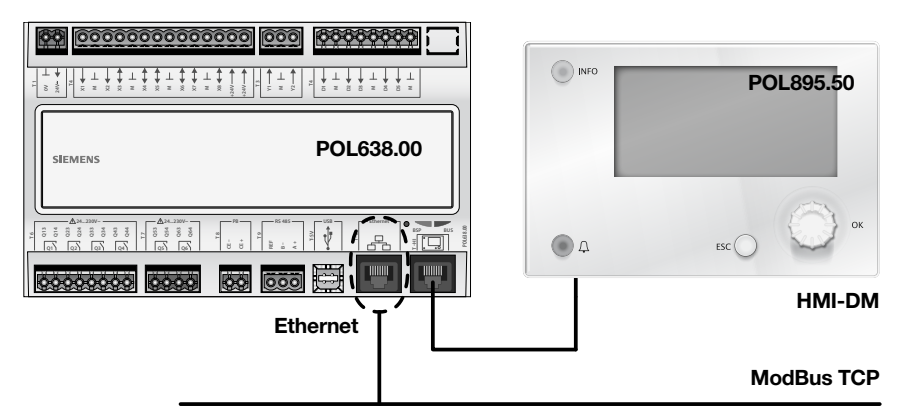

Connection

Connect Climatix controller to Ethernet (Modbus TCP) using an ordinary network cable.

## Configuration via hand unit

| Proceed as follows to configure the controller for internal Modbus TCP: |
|-------------------------------------------------------------------------|
|-------------------------------------------------------------------------|

| Stage | Action                                                                    |
|-------|---------------------------------------------------------------------------|
| 1     | Log onto HMI by entering the password 2000.                               |
| 2     | Select Main menu > System overview > Communication > Modbus >             |
| -     | Internal Modbus:                                                          |
|       | Determine whether the integrated Modbus interface RS485 will be used      |
|       | as a Master or Slave. This will not affect the Modbus TCP.                |
| 3     | Select Internal slave address:                                            |
|       | Enter the correct Modbus slave address (1247).                            |
|       | Warning!                                                                  |
|       | This also applies to the RTU.                                             |
| 4     | Select Internal settings for TCP/IP >                                     |
|       | Caution!                                                                  |
|       | Settings for TCP/IP can also be viewed - and changed here:                |
|       | Main menu > System overview > Communication > TCP/IP >                    |
| -     | Make sure that you change the TCP/IP setting if the controller is already |
|       | connected to Ethernet for some other purpose.                             |
| 5     | Select <b>DHCP</b> (normally Passive):                                    |
|       | Active, the DHCP server distributes addresses.                            |
|       | Passive, the IP address is fixed.                                         |
| 6     | Select Set IP:                                                            |
|       | Enter the controller's IP address if the DHCP is set to Passive.          |
| 7     | Select Set Mask:                                                          |
|       | Enter the subnet-mask if the DHCP is set to Passive.                      |
| 8     | Select Set Gateway:                                                       |
|       | Enter the controller's gateway address if the DHCP is set to Passive.     |
| 9     | Select Restart:                                                           |
|       | Use this command for restarting the controller when you have finished.    |

After restarting, the internal Modbus TCP will be configured and ready to be used.

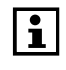

Generally speaking, the controller must always be restarted using "Restart" or by switching the power supply to the unit off and on after making changes in order for the new settings to be valid.

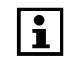

Settings other than those described above have nothing to do with a Modbus TCP operated as a slave and should therefore not be changed.

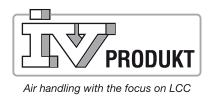

## 5. Save and restore commissioning/factory settings

After you have entered your settings and adjustments you should save the parameters and settings in both the internal memory of the Climatix controller and in the SD memory in order to be able to restore them after a possible loss of data.

## 5.1 Save

5.1.1 Commissioning settings Parameter settings Main menu > System overview > Save/Restore > Select Save comm.settg. > Execute. Valid settings are saved in the internal memory of the main unit. 5.1.2 Settings to the SD memory Main menu > System overview > Save/Restore > Parameter settings Insert an SD memory card in the memory card reader of the main unit. Select Save param.to SD > Execute. Valid settings are saved in the SD. Caution! Already existing parameters in the SD card will be written over with the new ones. 5.2 Restore 5.2.1 Commissioning settings **Parameter settings** Main menu > System overview > Save/Restore > Select **Restore comm.settg. > Execute**. The latest saved settings will be restored from the internal memory in the main unit to active applicable settings. 5.2.2 Settings from the SD memory Main menu > Configuration > Konfiguration via > Download **Parameter settings** RESTART - The unit will restart by itself when the option is changed from HMI to **Download** or vice versa. Whe the unit has started again, proceed to: Main menu > System overview > Save/Restore >

Insert the SD memory card with the saved parameters in the memory card reader of the main unit. Select **Load param.from SD > ExecuteFull**. The saved settings on the SD card will be loaded to active valid settings in the controller. After this is done, a restart is required;

Main menu > System overview > Save/Restore > Restart.

## 5.2.3 To restore the factory settings

Parameter settingsIf you need to reinstate the settings the unit was supplied with from the factory, you<br/>can choose to restore the factory settings as follows:Parameter settingsMain menu > System overview > Save/Restore >Select Restore factory settg. > Execute. The saved factory settings in the internal<br/>memory will then be loaded to the active valid settings in the controller.<br/>RESTART - The will restart itself after you have selected Execute.<br/>After this automatic restart, restart the system one more time;

Main menu > System overview > Save/Restore > Restart.

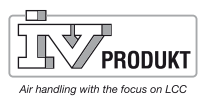

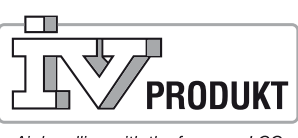

Air handling with the focus on LCC

IV Produkt AB, Box 3103, 350 43 Växjö, Sweden Phone: +46 470 75 88 00 • Fax: +46 470 75 88 76 info@ivprodukt.se • www.ivprodukt.se

SMCX.130215.02GB [v. 2.14.10, 2.14.20, 2.14.30 & 2.14.40]